## Passos para entrar a área do aluno do Curso Solar USP

**Atenção:** O primeiro passo é você estar logado na sua conta do gmail (aquele que cadastrou no formulário de inscrição).

Para ter acesso a área do aluno é necessária:

1) Fazer login no site < https://sel.eesc.usp.br/cursosolar/login/> com seu usuário e sua senha:

| $\leftarrow$ $\rightarrow$ C $\textcircled{a}$ | 👽 🖋 www.sel.eesc.usp.br/cursosolar/?page_id=1229     | 90% … 🗵 🏠 | 🕹 🔒                |
|------------------------------------------------|------------------------------------------------------|-----------|--------------------|
| 🚯 🛛 🚳 Curso Solar Fotovoltaico USP             | 🕑 🖌 Personalizar 📀 20 투 0 🕂 Novo 🖉 Editar página 📢 鱼 |           | Olá, elmer pablo 👗 |
|                                                |                                                      |           |                    |
|                                                | Perfil do Aluno                                      |           |                    |
| Nome de usuário ou endereo                     | ço de e-mail                                         |           |                    |
|                                                |                                                      |           |                    |
| Senha                                          |                                                      |           |                    |
| Lembrar-me                                     |                                                      |           |                    |
| Acessar                                        |                                                      |           |                    |
| Perdeu a senha?                                |                                                      |           |                    |
| <ol><li>Após isso voc</li></ol>                | ê estará loggado.                                    |           |                    |

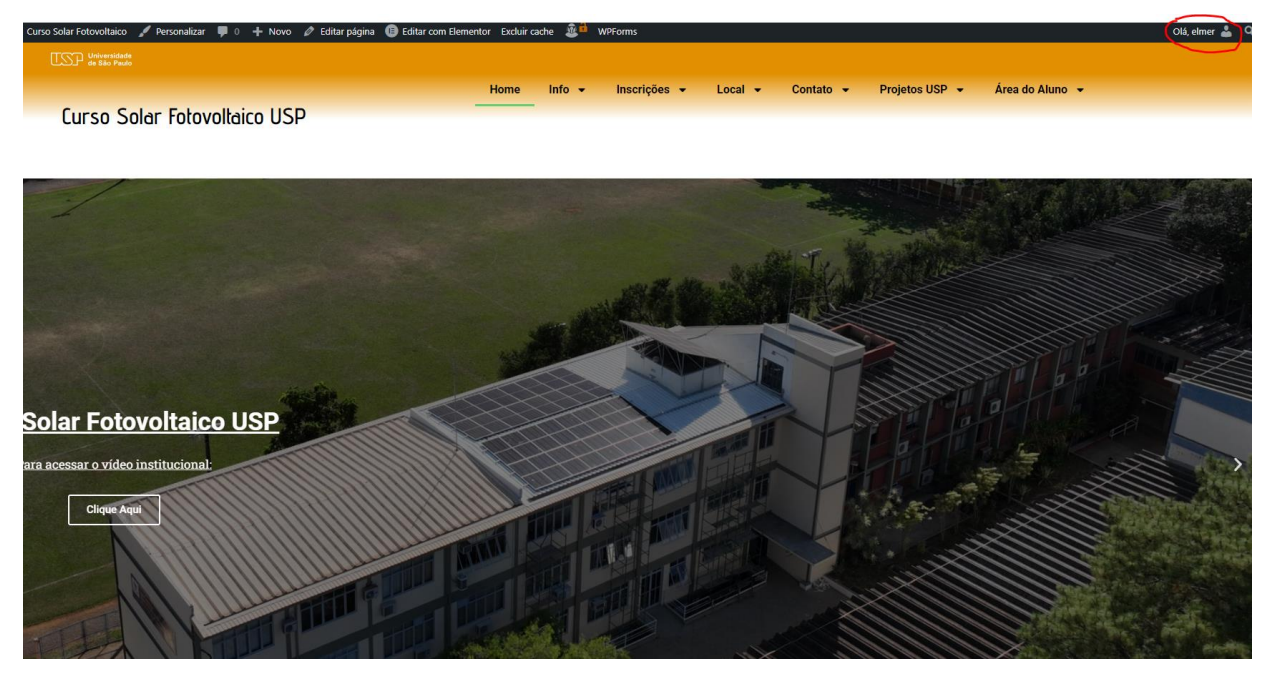

 Após isso e é só escolher seu curso na janela "Área do Aluno": Área I: Introdução a Sistemas Fotovoltaicos (Presencial) caso queira entrar no módulo 1 em forma presencial ou Área I: Introdução a Sistemas Fotovoltaicos (EAD), caso optar por EAD.

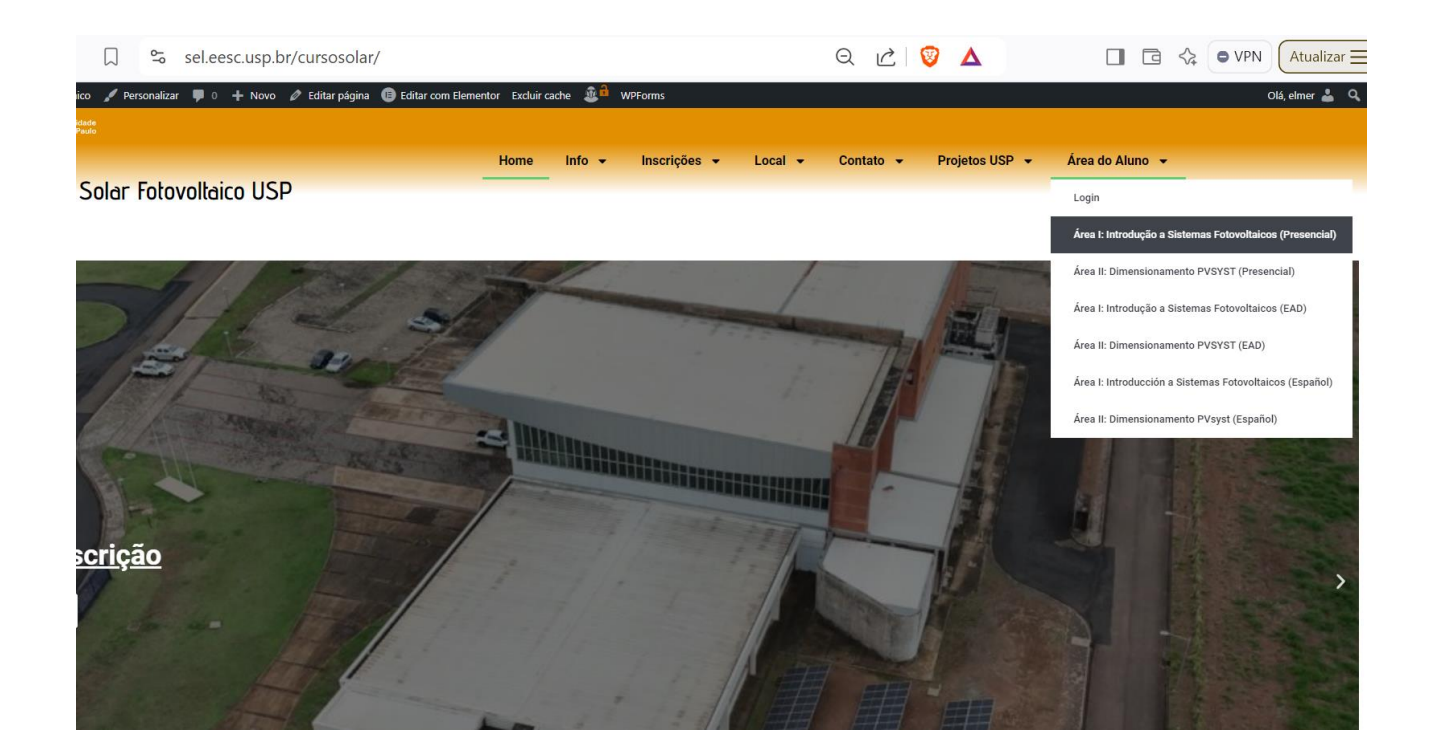

- 4) Para assistir os vídeos é só faze click no vídeo desejado. É necessário que você tenha acessado seu email do Google (gmail) para visualizar os vídeos. Se não o tiver feito, na primeira vez solicitará para entrar na sua conta de email.
- 5) Em todo momento você pode melhorar a qualidade dos vídeos da seguinte forma.

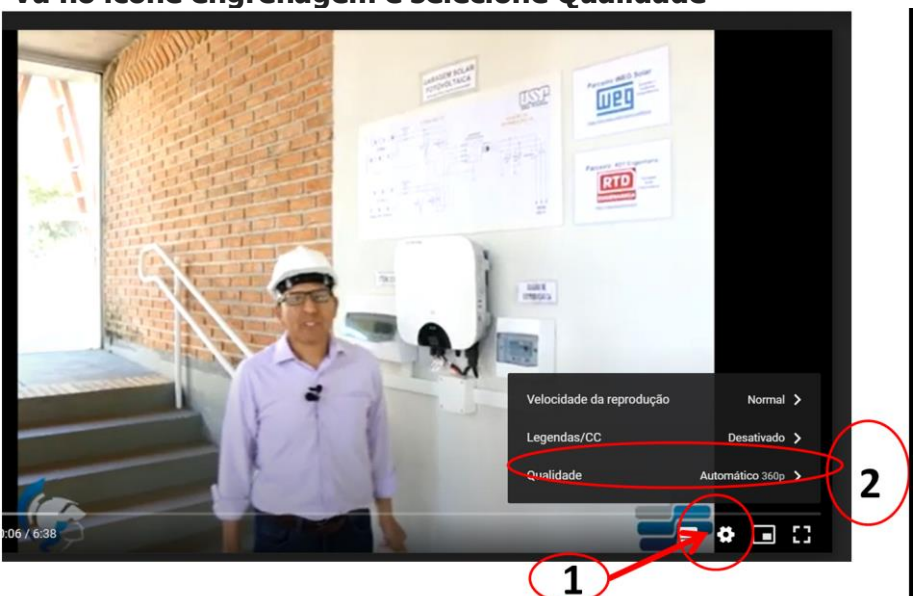

## -Vá no ícone engrenagem e selecione Qualidade

- Selecione a qualidade 720p. Pronto!!!. Em alguns vídeos é possível aumentar até 1080 HD.

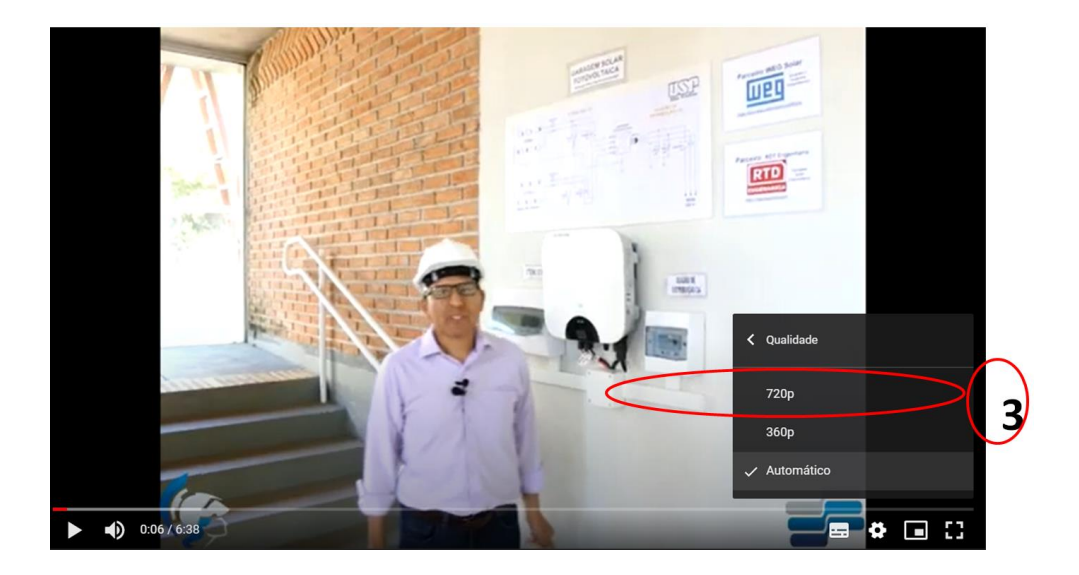

6) Durante o curso recomendamos que a cada 4 horas pressione F5 (ou sair e entra de novo na área do aluno) para ter as atualizações que eventualmente possamos colocar no site (algum arquivo de última hora incluído na área do aluno, etc.).